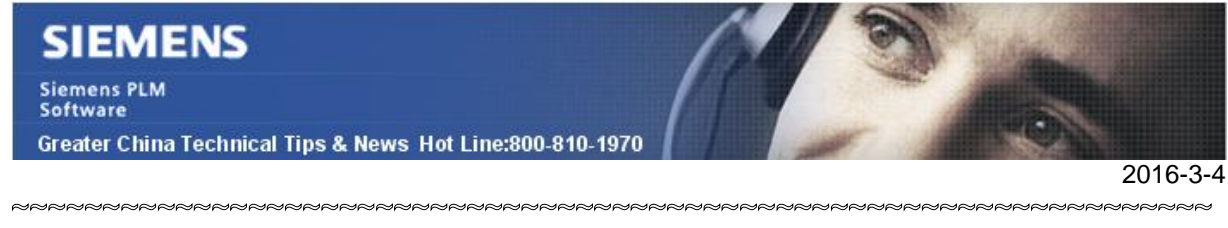

#### Siemens PLM Software 技術技巧及新聞

歡迎流覽《Siemens PLM Software 技術技巧及新聞》,希望它能成為 Siemens PLM Software 技術支援團隊將 Siemens PLM Software 最新產品更新、技術技巧及新聞傳遞給用戶的一種途徑

### Date: 2016/03/04

### **NX** Tips

## 1. 如何修改 NX 中打開部件檔對話方塊中的默認搜索

當啟動受管理的NX後,在打開部件文件對話方塊中,默認使用的搜索條件是零元件ID, 那麼如何更改為零組件名字或者其他搜索欄位?

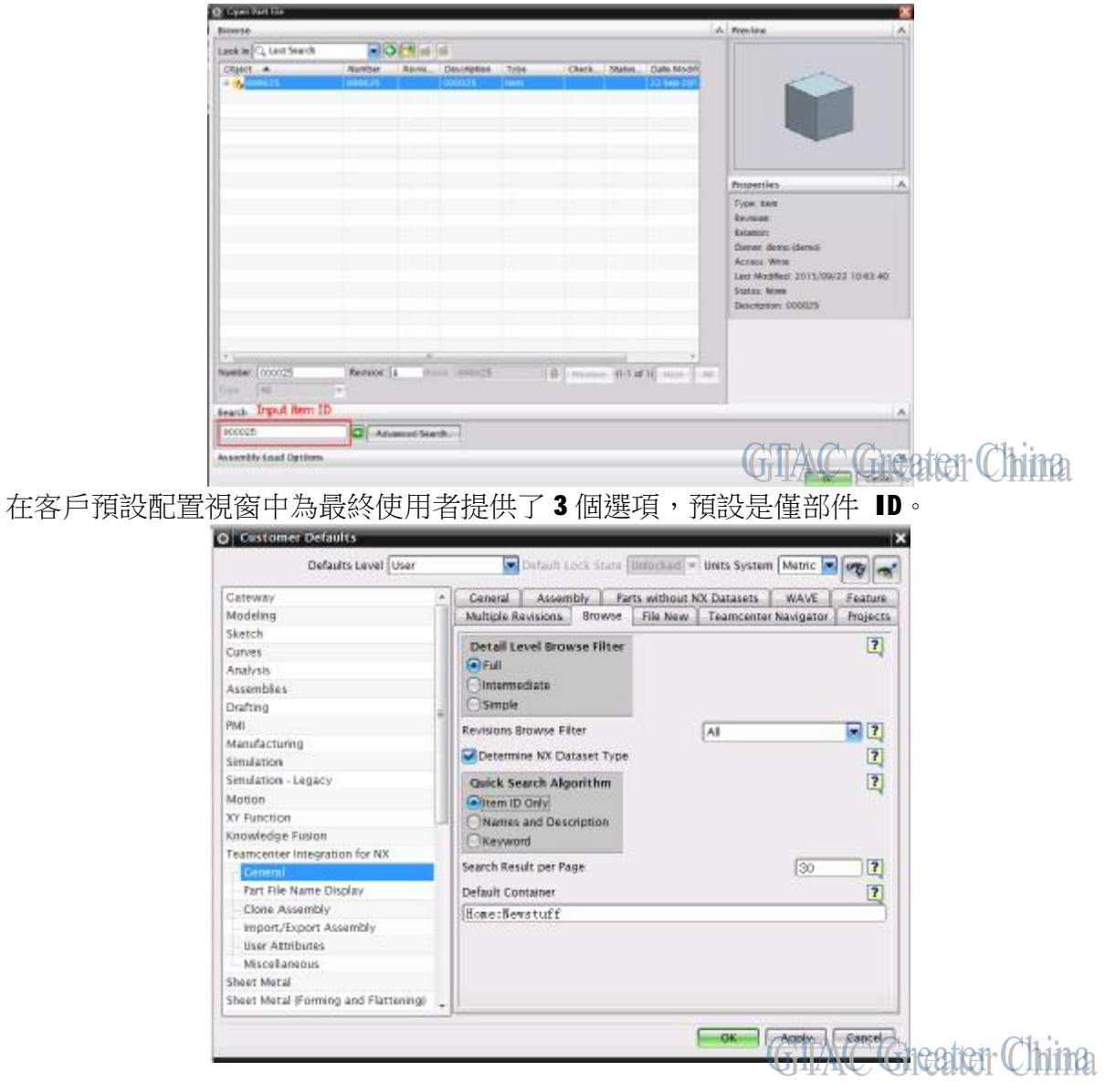

|                           |                                                                        |                | 11       | 9                   | -        |          |
|---------------------------|------------------------------------------------------------------------|----------------|----------|---------------------|----------|----------|
| Software                  |                                                                        |                |          | 1200                |          |          |
| Greater China Technical 1 | lips & News Hot Lin                                                    | e:800-810-1970 |          | and the second      | 1 CON    | 6        |
|                           |                                                                        |                |          |                     |          | 2016-3-4 |
| 可以更改為名字和                  | 描述                                                                     |                |          |                     |          |          |
|                           | Quick Search Algori<br>Oltern ID Coly<br>(Names and Descrip<br>Keyword | thm<br>tion;   |          | 2                   |          |          |
| Browse                    |                                                                        |                | _        |                     |          |          |
| Look In Q Last Se         | earch 🔽 🗿                                                              | 3              |          |                     |          |          |
| Number N                  | ame Description                                                        | Revisi Type    | CheckSta | tus Date Modifi     | Projects |          |
| 000025 00                 | 00025name 000025desc                                                   | Item           |          | 04-Mar-201_         |          |          |
|                           |                                                                        |                |          |                     |          |          |
|                           |                                                                        |                |          |                     |          |          |
|                           |                                                                        |                |          |                     |          |          |
|                           |                                                                        |                |          |                     |          |          |
|                           |                                                                        |                | m        |                     |          |          |
| Number: 000025            | Revision                                                               | Name 000025    | nane 📄   | Previous (1-1 of 1) | Next All |          |
| Type: All                 | *                                                                      |                |          |                     |          |          |
| Search Input it           | tem name or item de                                                    | escription     |          |                     |          |          |
| 000025nase                | C Advan                                                                | ced Search     |          |                     |          |          |
| Assembly Load O           | ntions                                                                 | ees searching  |          | G                   | TAC Gree | ten Ch   |

## 2. 如何知道你的許可證是否支援借用功能?

支持許可借用的授權檔案中,會具備下面兩個特點

- 1. 對於可以被出借的許可證特徵,相對應的,在 increment 行中會出現 BORROW 關鍵
  - 字段,該欄位顯示的數位控制該特徵能夠被借用的最長小時數。

INCREMENT gateway\_id ugsImd 30.0 22-dec-2015 5 VENDOR\_STRING="For \ Internal Siemens PLM Use Only" SUPERSEDE DUP\_GROUP=UHD \ user\_info="Feature to determine how many NX-Ideas session are \ running," ISSUER="Siemens PLM, Inc," ISSUED=22-Dec-2014 \ BORROW=2880 ck=253 SIGN="12A1 8C07 82D1 2D42 9C07 B255 906C \ E6D3 14BD D463 8C9F 6548 912C 2EF3 8E75 1633 D5CB 6C7A B406 \ E294 4C9D E5E1 D42F 37CA 5F5D F0E9 B3F3 3076 C93C A666"

2. 授權檔案中,需要包含 "borrowing" 特徵

INCREMENT borrowing ugsImd 30.0 permanent 1 VENDOR\_STRING="For \ Internal Siemens PLM Use Only" SUPERSEDE DUP GROUP=UHD \ user\_info="server module" ISSUER="Siemens PLM, Inc," \ ISSUED=22-Dec-2014 BORROW=2880 ck=238 SIGN="14D3 1AF5 BB5F \ D99A E11E 67FB 8B11 8C54 CF79 EB1B 2EF8 AAEF E5D8 8E6E A93C \ 1ADB EF6D 08A7 8AAD 1F22 B721 67D0 1DDF B24B 2D46 0388 CDD2 \ 4695 CF46 D9CD"

# 3. License Option 檔的使用規則

License option 檔中的 EXCLUDE 和 INCLUDE 控制著使用者對模組的使用權,下面的過程 是說明了如果 INCLUDE 和 EXCLUDE 都存在時候的規則:

- · 如果 license option 檔中只有一個 EXCLUDE 聲明, 那麼不在這個 EXCLUDE 聲明列 出的人就可以使用相應模組;
- · 如果 license option 檔中只有一個 INCLUDE 聲明, 那麼只有在這個 INCLUDE 聲明 列出的人才可以使用相應模組;
- · 如果既沒有 EXCLUDE 聲明, 也沒有 INCLUDE 聲明, 那麼所有的人都可以使用;
- EXCLUDE 列表在 INCLUDE 列表之前被讀到,既在 INCLUDE,又在 EXCLUDE 列表中的人,是不允許使用相應的模組的;

更加詳細的說明請看: << fnp\_LicAdmin.pdf>>.

**Greater China** 

ME&S Service Team PRC Helpdesk (Mandarin): 800-810-1970 Taiwan Helpdesk (Mandarin): 00801-86-1970 HK Helpdesk (Cantonese): 852-2230-3322 Helpdesk Email: <u>helpdesk cn.plm@siemens.com</u> Global Technical Access Center: <u>http://support.ugs.com</u> Siemens PLM Software Web Site: <u>http://www.plm.automation.siemens.com</u>/ Siemens PLM Software (China) Web Site: <u>http://www.plm.automation.siemens.com/zh\_cn/</u>

此e-mail newsletter 僅提供給享有產品支援與維護的Siemens PLM 軟體使用者。當您發現問題或 希望棄訂,請發送郵件至 <u>helpdesk cn.plm@siemens.com</u>聯繫,如棄訂,請在標題列中注明"棄 訂"